### Содержание

| Заказ в типографию НГТУ                                                    | . 2 |
|----------------------------------------------------------------------------|-----|
| Заказ на печать авторефератов и диссертаций                                | . 2 |
| Заказ на печать бумажной продукции (кроме авторефератов и диссертаций)     | . 4 |
| Изменения с 09.01.2024 по регистрации и обработке входящей корреспонденции | . 5 |
| Ректору и Первому проректору (резолюция вх. документа)                     | 6   |
| Общему отделу (регистрация вх. документов)                                 | . 6 |

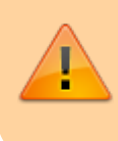

### ДАННАЯ СТАТЬЯ ПОМЕЧЕНА К УДАЛЕНИЮ

(информацию считать архивной)

Главная > Цифровые сервисы > СЭД Тезис > Заказ в типографию НГТУ

# Заказ в типографию НГТУ

Для оформления запроса выберите сверху в меню <mark>Документы</mark> → Заказы типографии.

×

На данный момент электронно через систему Тезис можно оформить только:

- Заказы на печать авторефератов и диссертаций (перейти к заполнению)
- Заказы на печать методической, учебной и научной литературы, листовок, брошюр, плакатов (перейти к заполнению)
- Издания (недоступно)

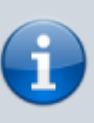

Заполнение карточек по этим двум видам немного отличается,

поэтому жмите на ссылку конкретного вида и вас перенаправит ниже на нужную инструкцию.

# Заказ на печать авторефератов и диссертаций

Над таблицей в выпадающем списке выбираете пункт Автореферат или диссертация, затем нажмите кнопку Создать.

(в таблице отображаются созданные ранее Вами заявки)

В карточке обязательно нужно заполнить 5 полей:

- От подразделения выбираете подразделение, от которого заказываете печать (именно из средств этого подразделения будет произведена оплата);
- 2. Контакты заказчика укажите своё ФИО и номер

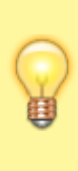

Вопросы по работе Тезис tezis@ciu.ns tu.ru телефона;

- Тема работы напишите какой-либо комментарий в свободной форме;
- Оплата из средств средства указанного подразделения, из которых будет произведена оплата;
- Спецификация заказа таблица, где нужно заполнить информацию по каждому экземпляру (как и сколько напечатать);

 – Рядом со спецификацией заказа нажмите кнопку Создать;

5.1. В поле **Формат** напишите общепринятый размер бумаги (A0, A1, A2 и т.д.);

5.2. В поле **Объем** напишите количество страниц в одном экземпляре;

5.3. В поле **Тираж** напишите количество копий одного экземпляра;

5.4. В поле **Тип бумаги** выберите из выпадающего списка нужный тип и плотность бумаги (обычные A4 - это офсетная 80 г/м2);

5.5. В поле **С оборотом** из выпадающего списка выберите **Да**, если нужно напечатать с двух сторон одного листа, иначе - **Нет**;

— Нажмите кнопку ОК. Заполните таким образом спецификацию для каждого экземпляра.

(смотрите пример заполнения ниже на скриншоте)

| L |   |    | L |
|---|---|----|---|
| L | 2 | ς. | L |
| L |   | -  | L |

×

После заполнения указанных полей перейдите на вкладку Вложения и нажмите кнопку Добавить, чтобы прикрепить файл, с которого типография будет печатать.

Выберите файл с компьютера и нажмите кнопку Открыть.

В этом окне нажмите кнопку ОК.

Прикрепите таким образом ещё файлов, если их несколько.

После заполнения (всех полей на вкладке **Автореферат или диссертация** и добавления файлов на вкладке **Вложения**) нажмите справа кнопку Отдать заказ в типографию.

При подтверждении нажимаем Да.

×

\_\_\_\_\_ Внизу нажмите кнопку ОК.

Участников менять запрещено!

Заказ оформлен!

#### ↑ Вернуться в начало ↑

## Заказ на печать бумажной продукции (кроме авторефератов и диссертаций)

Над таблицей в выпадающем списке выбираете пункт Заказ, затем нажмите кнопку Создать.

В карточке обязательно нужно заполнить 5 полей:

- От подразделения выбираете подразделение, от которого заказываете печать (именно из средств этого подразделения будет произведена оплата);
- Контакты заказчика укажите своё ФИО и номер телефона;
- Тема работы напишите какой-либо комментарий в свободной форме;
- Оплата из средств средства указанного подразделения, из которых будет произведена оплата;
- Спецификация заказа таблица, где нужно заполнить информацию по каждому экземпляру (как и сколько напечатать);

 Рядом со спецификацией заказа нажмите кнопку Создать;

5.1. В поле **Формат** напишите общепринятый размер бумаги (A0, A1, A2 и т.д.);

5.2. В поле **Объем** напишите количество страниц в одном экземпляре;

5.3. В поле **Тираж** напишите количество копий одного экземпляра;

5.4. В поле **Тип бумаги** выберите из выпадающего списка нужный тип и плотность бумаги (обычные А4 - это офсетная 80 г/м2);

5.5. В поле **С оборотом** из выпадающего списка выберите **Да**, если нужно напечатать с двух сторон одного листа, иначе - **Нет**;

— Нажмите кнопку ОК. Заполните таким образом спецификацию для каждого экземпляра.

(смотрите пример заполнения ниже на скриншоте)

×

×

После заполнения указанных полей перейдите на вкладку Вложения и нажмите кнопку Добавить, чтобы прикрепить

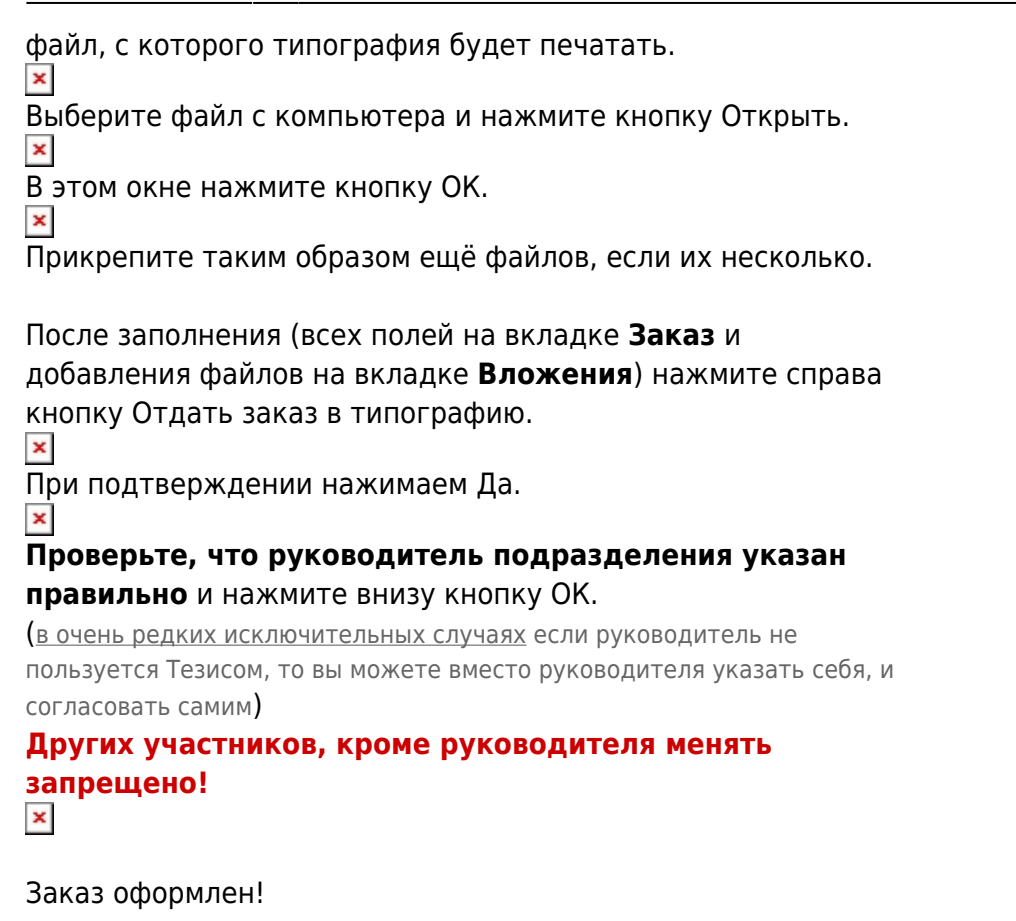

↑ Вернуться в начало ↑

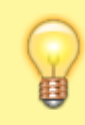

Вопросы по работе Тезис tezis@ciu.nstu.ru

Главная > Цифровые сервисы > СЭД Тезис > Изменения с 09.01.2024 по регистрации и обработке входящей корреспонденции

# Изменения с 09.01.2024 по регистрации и обработке входящей корреспонденции

Изменения касаются (1) формы регистрации документов, (2) последовательности действий по резолюции входящих документов, (3) механизм исполнения задач (на основании вх. документов).

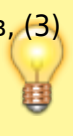

Вопросы по работе Тезис tezis@ciu.nstu. ru

- Ректору и Первому проректору (резолюция вх. документа)
- Общему отделу (регистрация вх. документов)
- Исполнителям задач

### Ректору и Первому проректору (резолюция вх. документа)

Новая инструкция размещена по ссылке (смотрите её).

### Ничего сильно не поменялось, сократилось только количество рутинных действий (нажатий) для экономии времени. Ниже описаны изменения подробнее.

| -                                                                       | _       | _     |                                                                     |
|-------------------------------------------------------------------------|---------|-------|---------------------------------------------------------------------|
| Просмотр документа                                                      | аи      | вло   | ожений <u>не изменились.</u>                                        |
| THESE WORLDOOT OF 20 WE SHOW TO 20 WE SHOW TO                           |         |       |                                                                     |
| Документы > Письмо № ВК-000011 от 28.02.2022 (Документ)                 |         |       | <b>x</b>                                                            |
| Детали Проекты Влажения (1) Процессы Канцетерия Иерари                  | ex 06   | суяде | ния + Сокранить и заярыть                                           |
| 🕸 Репистрационный номер ВХ-400011   Дата р                              | епистра | ции 2 | 8.02.2022 Coopenants                                                |
| Вид. Письмо   Тек: процесс Резолюция   Са                               | стояни  | e Hap | Наловить резолюцию                                                  |
| Номер 04276 Дата                                                        |         | 2     | 78 02 2022 mm                                                       |
| Далее после нажатия кнопки Нало                                         | жи      | ΙТЬ   | резолюцию начинаются изменения.                                     |
| Как было                                                                |         | N₂    | Как стало                                                           |
| Нажимать кнопку создания задачи из выпадающего списка.                  | -       | Т     |                                                                     |
| Резолюция                                                               | ×       |       |                                                                     |
|                                                                         |         |       |                                                                     |
| Лействие по резопюции (тоебуется постановка задачи)                     |         | -     |                                                                     |
|                                                                         |         |       | Теперь нужно нажать только кнопку Создать задачу.                   |
| Создать - Запустить - Отмена                                            |         |       |                                                                     |
|                                                                         |         |       | Резолюция х                                                         |
|                                                                         |         | ٦.    |                                                                     |
| Резолюция                                                               | ×       | 1     | Пекст резолюции (когда ничего делать не надо)                       |
|                                                                         | 1       |       | • деиствие по резспадии (требуется постановка задачи)               |
| Пейстрезолюции (когда ничего делать не надо)                            |         |       | Создать задачу Создать - Запустить - Отмена                         |
| Сействие по резолюции (треоуется постановка задачи)                     |         |       |                                                                     |
| Создать - Запустить - Отмена                                            |         | 2     |                                                                     |
|                                                                         |         |       |                                                                     |
| Создать задачу                                                          |         |       |                                                                     |
| Создать группу задач                                                    |         |       |                                                                     |
| Создать договор                                                         |         |       |                                                                     |
|                                                                         |         | t     |                                                                     |
| подпоорядение                                                           |         |       |                                                                     |
| -                                                                       |         |       | После создания задачи автоматически копируются тема, описание и все |
| Скопировать вложения и заполнить название задачи?                       | 2       | 3     | файлы в задачу ( <u>не нужно</u> лишний раз подтверждать).          |
|                                                                         |         |       |                                                                     |
| Копировать всё Только вложения Не копировать                            |         |       |                                                                     |
|                                                                         |         |       |                                                                     |
| Задяча ×                                                                | T       | -     |                                                                     |
| Документы > Письмо Nr BX-000011 от 28.02.2022 (Документ) > Задача       |         | 2     |                                                                     |
| Детали задени Впонения (1) Иерароия Обсуждения +<br>Сохранить и закрыть |         |       |                                                                     |
| Номер ТМ-08120   Дата создания 01.03.2022 11:57   Состояние Новая       |         |       | Не нужно нажимать Отправить исполнителю, так как окно выбора        |
| Милонителен Молонителен                                                 | ןכ      | 4     | исполнителей автоматически появляется после открытия созданной      |
| Дантельность Дань У Полное описание Сознать -                           |         |       | задачи.                                                             |
| Выполнить до М О Учедомление О Панать -                                 |         |       |                                                                     |
| Тип задячи Основной 🗸                                                   | -       |       |                                                                     |
| Прихритет Нормальный 🗸                                                  |         |       |                                                                     |
| Occidentime Direction Ne BX-0000111 or: x Q                             |         |       |                                                                     |

# Общему отделу (регистрация вх. документов)

В окне регистрации входящей корреспонденции следующие изменения:

- 1. Поле Тема документа стало обязательным для заполнения.
- Добавлено новое поле Способ получения письма.
   Выбор из выпадающего списка по электронной почте (электронно)

| или оригинал в бума | жном виде, который был отсканирован. |   |
|---------------------|--------------------------------------|---|
| Способ получения    |                                      | ] |
| Исх. №              | на rector@nstu.ru                    |   |
|                     | По факсу                             |   |
| Отправитель         | Почтовая доставка (нарочно/курьер)   | 4 |
|                     |                                      |   |

 Поля обязательные для заполнения теперь подсвечены жёлтым для лучшей зрительной наглядности.

| Регистрация входящих ×             |                             |
|------------------------------------|-----------------------------|
| Вид документа Письмо 🗸 *           | А Вложения                  |
| Санцелярский вид Входящий 🗸 *      | Добавить Со сканера Удалить |
| Наша организация НГТУ 🗸 Q          |                             |
| Тема                               | · 0                         |
| Содержание                         |                             |
|                                    |                             |
|                                    |                             |
|                                    |                             |
| Информация отправителя             |                             |
|                                    |                             |
| Исх. №                             |                             |
| Отправитель 🗸 🛶 🗸 *                |                             |
| Адресаты                           |                             |
| V ···· Q Добавить                  |                             |
|                                    |                             |
| Регистрационный номер              |                             |
| Направлено в дело 🗸 🚥              |                             |
| Bx. № • or 02.05.2023 ∰ *          |                             |
| Получить номер Нумератор: Входящий |                             |
|                                    |                             |
| ⊞Дополнительные сведения           |                             |
| Отправить на резолюцию             |                             |
| Руководитель                       |                             |
| Коммонтарий                        |                             |
| Noning (Tuppin                     |                             |

- 4. Автоматически выбрано дело Входящие. Его можно больше не указывать руками каждый раз.
- 5. В поле Руководитель теперь автоматически подставляется последний выбранный руководитель.

#### ↑ Вернуться в начало ↑

Вопросы по работе Тезис tezis@ciu.nstu.ru

From: https://kb.nstu.ru/ - База знаний НГТУ НЭТИ

Permanent link: https://kb.nstu.ru/tezis:changes\_doc\_registration\_and\_resolution?rev=1746611404

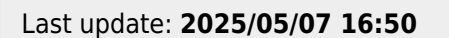

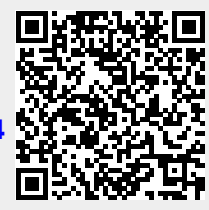